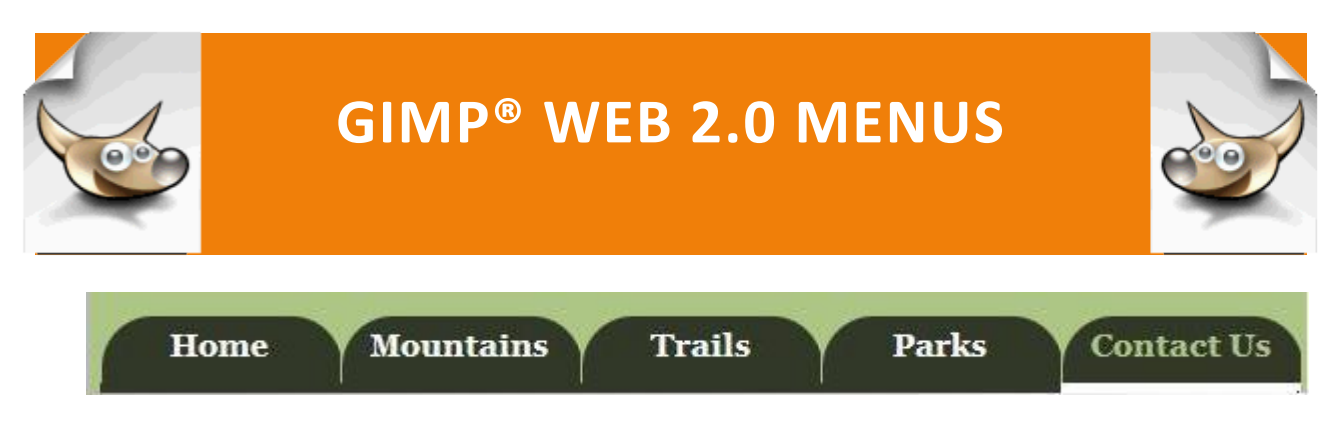

Web 2.0 Menus: Tabbed Menu with Background Image

## WEB 2.0 MENUS: TABBED MENU WITH BACKGROUND IMAGE

## **TUTORIAL 1**

For this tutorial, you will need to create two tab images:

- 125x 60 pixels in a green to match the dark tree color in the Mt. Katahdin image and
- 125 x 60 pixels in a light green to match the lighter green in the Mt. Katahdin image

Save the first image in the PortableApps/GIMP/menus/mt\_katahdin folder as tab\_button\_green\_mm\_dd\_yy.png

and

Save the second image in the PortableApps/GIMPmenus/mt\_katahdin folder as tab\_button\_lightgreen\_mm\_dd\_yy.png

Note: For the first half of this tutorial, you will <u>only</u> be using the tab\_button\_green\_mm\_dd\_yy.png image.

Applying what you have learned in the Horizontal Menu Bar with Hover Effect, and the Menu with Background Image tutorials, use html and css to code a Web page named mt\_katahdin.html that contains the navigation bar shown above. You can use an embedded style sheet or create a mt\_katahdin.css file to format the navigation bar.

- 1. The background color of the Web page is the same color as the tab\_button\_lightgreen\_mm\_dd\_yy.png image.
- 2. Insert the mt\_katahdin.png banner image that you saved in the banners tutorials at the top of the Web page.
- 3. Below the banner image, create the link text on the navigation bar as an unordered list.
- 4. Format the navigation bar with css styles. Set an initial width for the bar, which you can modify later. The width of the navigation bar depends on the width you define for your buttons and the amount of padding on each side of the link text. Use the tab\_button\_green\_mm\_dd\_yy.png image as the background image.
- 5. Set the hover style so the font color changes to a bold, lightgreen color and a white line displays below the hovered button.

Note: You may need to add a green border to the tab\_button\_green image to match the white border on the tab\_button\_light\_green image.

## **TUTORIAL 2**

In GIMP, open the tab\_button\_green\_mm\_dd\_yy.png and the tab\_button\_lightgreen\_mm\_dd\_yy.png images and crop the both images as you learned in the Horizontal Navigation Menu with Reflective Hover buttons tutorial.

You will have four images

1. tab\_button\_mm\_dd\_yy.png

- 2. tab\_button\_right\_mm\_dd\_yy.png
- 3. tab\_button\_hover\_mm\_dd\_yy.png
- 4. tab\_button\_hover\_right\_mm\_dd\_yy.png

Using the concepts you learned in the Dynamic Menu with Nav Arrow tutorial, save the mt\_katahdin.html file as mt\_katahdin\_dynamic.html and the mt katahdin.css file as mt katahdin dynamic.css.

Modify the files to display a variable width tab with the default state using tab\_button\_mm\_dd\_yy.png and tab\_button\_right\_mm\_dd\_yy.png and the hover state using tab\_button\_hover\_mm\_dd\_yy.png and the tab\_button\_hover\_right\_mm\_dd\_yy.png.

STRAIN YOUR BRAIN.... Add a white border to the currently hovered button.

BE SURE TO CHECK THE DISPLAY IN BOTH FIREFOX AND I.E. TO BE SURE THAT ALL OF THE STYLES WORK PROPERLY IN BOTH BROWSERS.